## 北海道ミニバスケットボール サマーフェスティバル 申込の手順について

北海道バスケットボール協会 U12部会

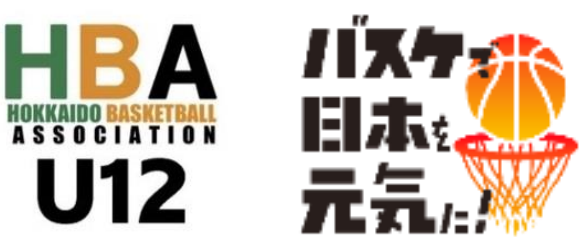

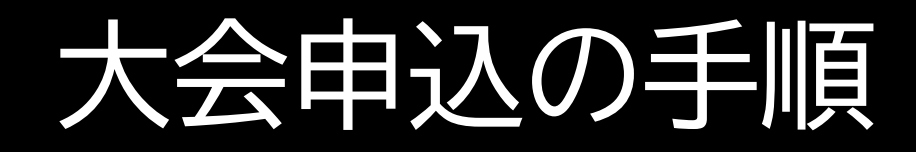

#### ① ログイン後、「チーム」メニューから「大会申込」を選ぶ

- ② 大会一覧から本大会の「申込」ボタンを押す
- ③ 申し込む大会情報を確認
- ④ 「<mark>申込」</mark>ボタンを押す
- ⑤申込情報を入力
- ⑥「入力内容を確認する」ボタンを押す
- ⑦申し込む内容を確認
- ⑧「申し込む」ボタンを押す
- ⑨ 大会申込完了

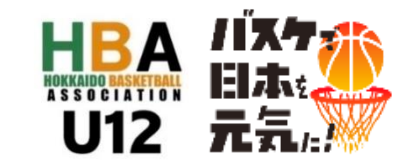

①ログイン後、「チーム」メニューから「大会申込」を選ぶ

| Team JBA 👎     |                 | 190 🏠 🧟 メンバール:<br>サポート トップ       | 4版 一 |
|----------------|-----------------|----------------------------------|------|
| 🛔 メンバー 🛛 🎂 チーム | 進行中の手続き         |                                  |      |
| \$¥ ≠−∆ <      | 進行中の手続きはありません。  |                                  |      |
| ▲ 競技者 《        |                 |                                  | -    |
| ★会申込 ★         | 大会甲込            |                                  |      |
| ¥ 支払 《         | ◎ 現在お知らせはありません。 |                                  |      |
| ≊ ×-ル <        |                 | 合同チームは<br>人数が多いチームの方で<br>行ってください | 「申込を |
|                |                 |                                  |      |

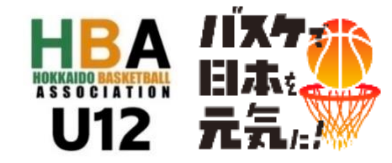

#### ②大会一覧から本大会の「申込」ボタンを押す

| ☆ > 大会一覧<br><b>大会一覧</b> | Carth    |                                |       |        |                              |                |             |          |                                            |
|-------------------------|----------|--------------------------------|-------|--------|------------------------------|----------------|-------------|----------|--------------------------------------------|
| 申込中の                    | 大会       |                                |       |        |                              | (              |             |          | ×                                          |
| 0 3                     | 現在申込中の大会 | 会は存在しません。                      |       |        |                              |                |             | 「第<br>サマ | 第2回 北海道ミニバスケットボール<br>マーフェスティバル IN KITAMI」を |
| 新たに大                    | 会に申し辺    | \v                             |       |        |                              |                |             |          | お選びください                                    |
| Q.検索                    |          |                                |       |        |                              |                |             |          |                                            |
| 操作                      | 大会醫号 🗘   | 大会名 ≑                          | 大会規模  | 受付状况 🗢 | 会場名 \$                       | 開催日 ≑          |             |          |                                            |
| 申込                      | 82000018 | <b>Billion</b> tes de la conte | 地区大会  | 受付中    |                              | 2021/04/01 ~   | 男子          | -•\$     | 女子、それぞれの申込があるので、                           |
| 甲込                      | 82000031 | · 网络希腊的书记》                     | 全国大会  | 受付中    |                              | 2021/04/01 ~   | 性別          | をお       | お間違えの無いようにしてください                           |
| 申込                      | 82000038 | 現職権 きいらう                       | エリア大会 | 受付中    | 编制时间                         | 2021/04/10 ~   |             |          |                                            |
| ( BAR                   | 2000015  |                                | 全国大会  | 受付中    | 1999<br>1998<br>1998<br>1999 | 2021/07/01 ~ 2 | 021/07/02 O |          |                                            |
|                         |          | 入 ギ ク い                        |       | 14     | ページに: 2                      | 5 (全4件中1~4件目)  | α < 1 > »   | ]        |                                            |
| < <u>トップへ戻</u>          | ሞን       | ヘ小グノ                           |       |        |                              |                |             | ^        |                                            |

#### ③申し込む大会情報を確認

| 大会<br>大会       | τ <sub>χ</sub> χ                    |                 |
|----------------|-------------------------------------|-----------------|
| 申込受付状況 🔵       | 受付中                                 | ~               |
| 申込受付期間         | 2021/03/01 00:00 ~ 2021/06/30 23:59 |                 |
| 種目ごとの申込受       | 付状況                                 |                 |
| 種目A            | 1チーム                                |                 |
| 大会情報           | 82000015                            | 内容をご確認ください      |
| 大会名            |                                     | 最後に「由い」ボタンが現れます |
| 对源登録年度<br>競技区分 | 2021年度<br>5×5                       |                 |
| 大会規模           | 全国大会                                |                 |
| 圆催日            | 2021/07/01、2021/07/02               |                 |
| 会場             | テスト会場                               |                 |
| 主催             |                                     |                 |
| + 65           | which and the second                |                 |

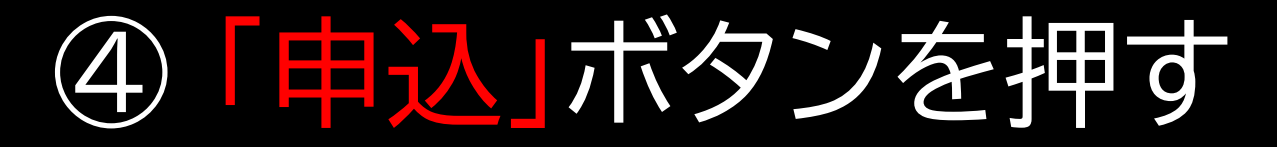

|     | オプション料金        |          |      |
|-----|----------------|----------|------|
|     | 料金名            | 金額       | 数量   |
|     | オプションA         | 1,000円   | 0~10 |
|     |                | <b>■</b> | 込ボタン |
| < 2 | <u>大会一覧へ戻る</u> |          |      |

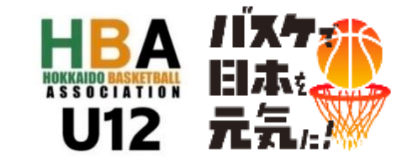

## ⑤申込情報を入力

| ★ > 大会一覧 > 大会情報開会 > | 大会申込                   |                        |                 |  |  |  |  |
|---------------------|------------------------|------------------------|-----------------|--|--|--|--|
| STEP1<br>申込内容入力     | <b>STEP2</b><br>甲込内容確認 | <b>STEP3</b><br>甲込受付完了 | STEP4<br>支払手続きへ |  |  |  |  |
| 大会情報                |                        |                        | ^               |  |  |  |  |
| 大会番号                | 82000015               |                        |                 |  |  |  |  |
| 大会名                 | (1999年後の)(1995)        |                        |                 |  |  |  |  |
| 開催日                 | 2021/07/01、2021/07/02  |                        |                 |  |  |  |  |
| 会場                  | <u>テスト会場</u>           |                        |                 |  |  |  |  |
|                     |                        |                        |                 |  |  |  |  |

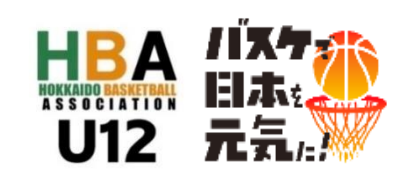

#### ⑤申込情報を入力

| 申込担当者            |                                | 申注    | 乙担当者情報                                |                           |
|------------------|--------------------------------|-------|---------------------------------------|---------------------------|
| 氏名 💩 🗴           | 姓 德<br>各20字以内例)山田太郎            | 名 测热的 |                                       |                           |
| 氏名力ナ みョ          | セイ<br>振行の<br>各40字以内 例) ヤマダ タロウ |       |                                       | 頃を入力しないと                  |
| 郵便番号             | 半角数字 例)5678901                 | 秋室    | 次の画面に進                                | <u><u></u> むことか ぐさません</u> |
| 住所(都道府県)         | 選択してください                       |       | , , , , , , , , , , , , , , , , , , , |                           |
| 住所(市区郡町村)        | 100字以内 例)渋谷区代々木                |       |                                       |                           |
| 住所(丁目・番地)        | 100字以内 例)1-2-3                 |       |                                       |                           |
| 住所(建物名・部屋番<br>号) | 100字以内 例)サンプル会館SF              |       |                                       |                           |
| 電話番号             | 半角数字 例)0312345678              |       |                                       |                           |

## ⑤申込情報を入力

| 種目申込情報:種目A                             |                                     | 種                                     | 目の運   | 訳    |                                       |
|----------------------------------------|-------------------------------------|---------------------------------------|-------|------|---------------------------------------|
| 操作 スタッフ区分 みる                           | メンバーID                              | 氏名 氏名力ナ                               | 生年月日  | 1生9月 |                                       |
| 構成員からスタッフを選択またはスタッフをJ                  | <i>"</i> л                          |                                       |       |      |                                       |
| スタッフ一覧                                 |                                     |                                       |       |      | 登録手続きしてください                           |
| 全体                                     | 0人 ~ 10人                            |                                       |       | 選    | <b>于</b> を選手一覧から選択し(                  |
| コーチ                                    | 0人 ~ 100人                           |                                       |       | 个八   |                                       |
| スタッフ区分名                                | 人数制限                                |                                       |       | **   | 今に出場するコーチスタッフ                         |
| スタッフ追加状況                               |                                     | ~ >                                   |       |      |                                       |
| スタッフー覧                                 |                                     |                                       |       |      |                                       |
| 78 IL 9 1                              | . (.uoc, .uocx, .gн, .jpg, .pai, .p | ng, .ppt, .pptx, .txt, .xis, .x       | 12.67 |      |                                       |
| 提出書類<br>ファイルをX                         | IR .                                |                                       |       | ルビー  |                                       |
| 1881 ( 19                              |                                     |                                       |       | 坦山   | コマイルに添付してください                         |
| 申込情報変更期限(2021/06/30 23:59)             | までにご提出ください。                         | , , , , , , , , , , , , , , , , , , , | 面     | 方のチ  | ームメンバー・スタッフを入力して                      |
| ● 任意ファイルの提出期限につい<br>申込時に任意ファイルを準備できない場 | て<br>今は、一度申込を完了し、後から提8              | Bすることができます。                           |       | 合同于  |                                       |
|                                        |                                     | 提,                                    | 1     | • —  | · · · · · · · · · · · · · · · · · · · |
| 定田ノアイル                                 |                                     | +81                                   |       |      |                                       |

#### ⑥「入力内容を確認する」ボタンを押す

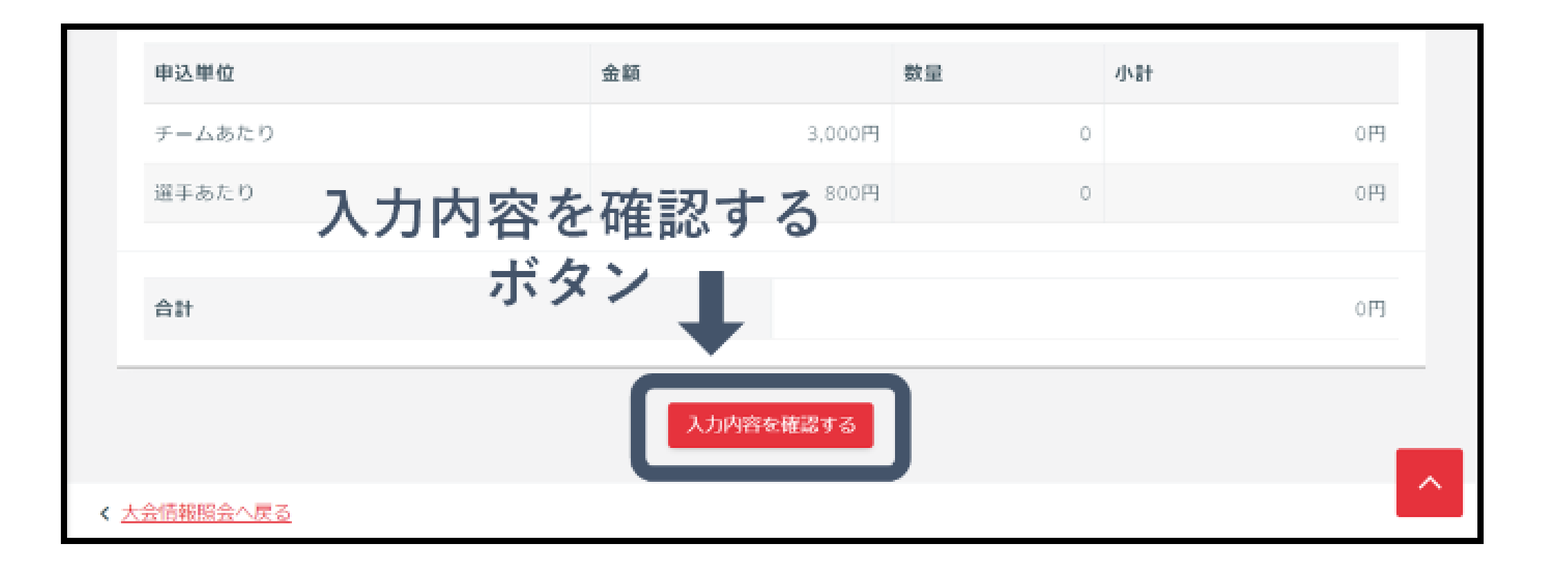

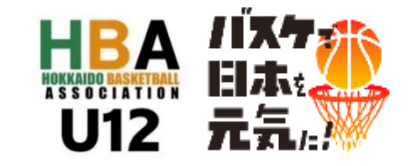

#### ⑦申し込む内容を確認

| <u>大会一覧</u> > <u>大会情報照会</u><br>A S M <b>大会</b> | > 大会申込                                |                       |                 |  |  |  |  |  |  |
|------------------------------------------------|---------------------------------------|-----------------------|-----------------|--|--|--|--|--|--|
| <b>STEP1</b><br>申込内容入力                         | STEP2<br>申込内容確認                       | STEP3<br>申込受付完了       | STEP4<br>支払手続きへ |  |  |  |  |  |  |
| まだ申込受付は完了して<br>申込内容の最終確認後、ペ                    | <b>こおりません</b><br>ージ下部の「申し込む」ボタンを押してくた | <u>ださい。</u>           |                 |  |  |  |  |  |  |
| 大会情報                                           |                                       |                       | ^               |  |  |  |  |  |  |
| 大会番号                                           | 82000015                              |                       |                 |  |  |  |  |  |  |
| 大会名                                            | New All States                        |                       |                 |  |  |  |  |  |  |
| 開催日                                            | 2021/07/01、2021/07/02                 | 2021/07/01、2021/07/02 |                 |  |  |  |  |  |  |
| 会場                                             | テスト会場                                 |                       |                 |  |  |  |  |  |  |
| 申込担当者                                          |                                       |                       | ^               |  |  |  |  |  |  |
| 氏名                                             | 1966 A. 19 (c)                        |                       |                 |  |  |  |  |  |  |
| 氏名カナ                                           |                                       |                       |                 |  |  |  |  |  |  |
| 住所                                             |                                       |                       |                 |  |  |  |  |  |  |

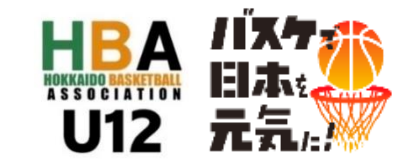

#### ⑧ 「申し込む」ボタンを押す⇒⑨ 大会申込完了

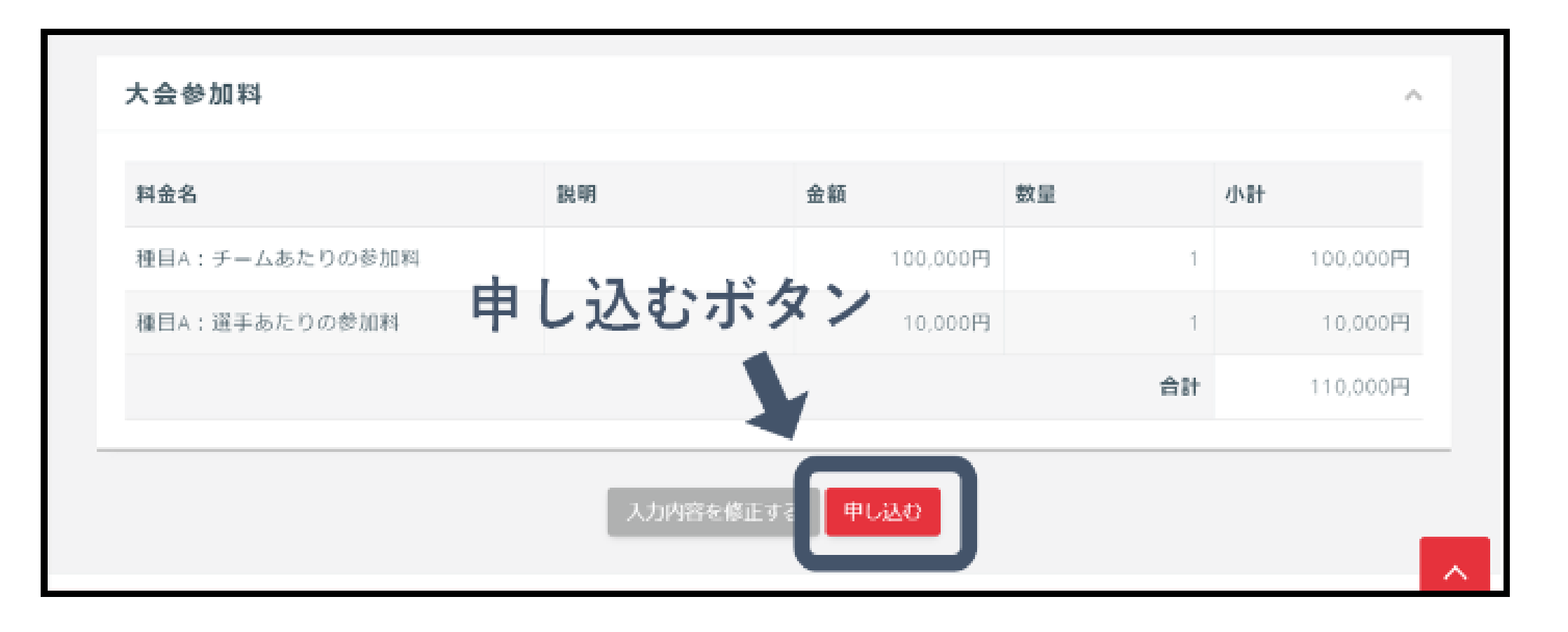

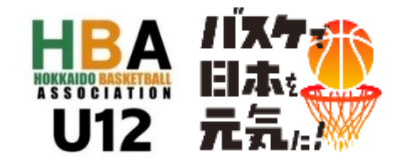

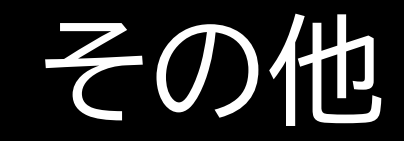

#### 【申込期間】6月26日(月)~30日(金)23時59分 【参加料】 30000円 大会エントリー時に納入 ※参加料納入完了で登録完了となりますので、期日までに 参加料納入を完了してくださいますようお願いします

【エントリー変更(競技者のみ)】

「メンバー変更用紙」と「チーム所属競技者一覧表」を 7月25日(火)の19:00までにHBAU12へメールで 提出(要項8-13を御参照ください)

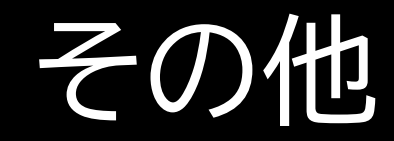

# 【申込手順についてのご質問などは】 札幌市立三角山小学校 川島貴裕 まで 011-643-1133

takahiro.kawashima@sapporo-c.ed.jp

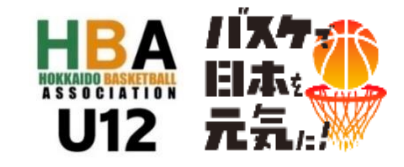